# Your New Citibank Card

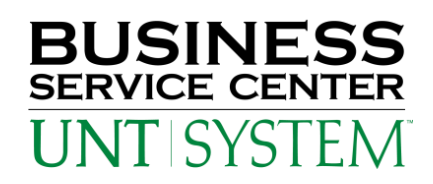

#### To Activate Your New Purchasing Card:

Call the telephone number listed on the front sticker of the card. Provide the sixteen digit card number. When Citibank requests your social security number, provide the last four digits of your employee ID as the last four digits of your social security number. Your employee ID is the eight digit number that was issued to you.

### **To View Transactions Online:**

Go to 'www.citimanager.com'. Click on the link called **Citibank Global Card Management System** (see arrow). This will take you to the Global Card Management System (GCMS) which is similar to Smart Data Online for the JP Morgan Chase card.

Citi never sleeps'

Home About Us Regions Corporations Financial Institutions Public Sector

Treasury and Trade Solutions Citi® Commercial Cards

Commercial Cards Home > Global Corporate Sector Solutions

 Public Sector Solutions Customer Service ATM/Citibank Locator

🔁 Contact Us

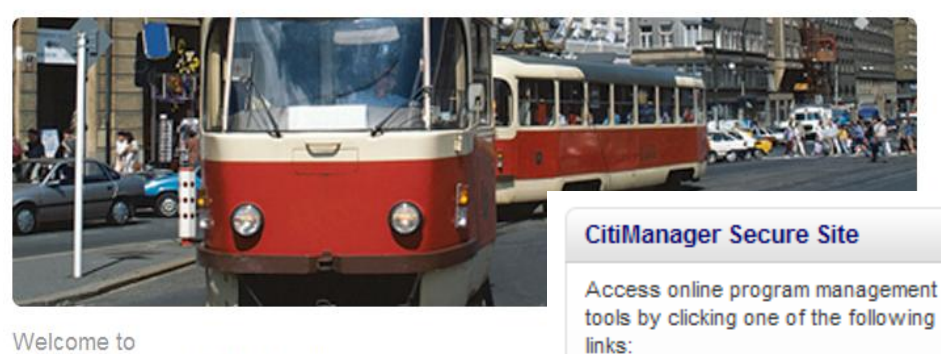

#### Welcome to Citi® Commercial Cards

As a leading Commercial Card issuer, Citi is committed to providing solutic that offer greater control, visibility and optimization to help our clients maxim their efficiencies and expand their opportunities. Whether your needs are lo global, Citi can customize a solution to help your organization achieve its st financial objectives.

With the broadest global reach, an unrivaled international network, award-w customer service, and the industry's most advanced payment, reporting anexpense management tools, Citi continues to raise the bar for commercial programs. Citi's global infrastructure—with a vast network of countries with the-ground proprietary operations—allows you to manage your business ai treasury functions seamlessly throughout the world. In addition to offering th most widely accepted Corporate Card-accepted at 30 million merchant loc: and 1,500,000 ATMs in 140 countries—Citi is also the only bankcard issue offer local currency card programs in 50+ countries and 25+ languages.

As next-generation card management solutions emerge, Citi, once again, i: forefront of card technology, delivering cutting-edge payment tools and plat to help our clients achieve greater integration, efficiency and control—locally regionally, and globally. Our advanced suite of customizable, online reportir tools and solutions seamlessly integrate with your financial systems, provir you with the transaction details you need—when you need them—so you ca manage your business more effectively. CitiManager – provides single signon access to the applications you need.

Or

Go directly to one of our secure web tools:

- CitiDirect® Card Management System
- >> Citi® Custom Reporting System
- >> Citi® Electronic Reporting System
- >> Citi® Online Statements
- CitiDirect® Global Card Management System

| User ID:  |                  |       |
|-----------|------------------|-------|
| Password: |                  |       |
| Language: | American English | ~     |
|           |                  | Login |
|           |                  |       |

Forgot your password?

For the User ID, enter the sixteen digit card number. For the password, enter 'purchasing2011' plus the last four digits of your card number; *purchasing2011xxxx*. You will be required to set up a new user i.d., password, and the answers to the (3) challenge questions.

After (3) invalid attempts, GCMS users will be locked out of the system; please call the number on the back of your purchasing card to have your password reset (1.800.248.4553) (option 1) (option 1). For now, password resets for Reconcilers will be handled by the PCard Administrator at 940.565.3204. Citibank will eventually be available to reset the passwords for Reconcilers.

| GCMS Home P | age                                                 |    |                                                  |                               |
|-------------|-----------------------------------------------------|----|--------------------------------------------------|-------------------------------|
| (           | citi                                                |    |                                                  | unt A officiety               |
|             |                                                     |    | My Prolite Accou                                 | Int Activity                  |
|             | Home                                                |    |                                                  |                               |
|             | Welcome Back Angela Byrne<br>Last Visit: 05/13/2011 |    |                                                  |                               |
|             | Account Activity                                    |    | Date Range: Prev                                 | vious 30 Days 🔽               |
|             | Transactions & Adjustments                          |    | Last Five Transactions                           |                               |
|             | Total Transactions                                  | 23 | COUNCIL SOCIAL WORK ED<br>1701 DUKE ST STE 200   | <b>2,707.50</b><br>05/13/2011 |
|             | Reviewed                                            | 15 | EXTREME CUISINE CATERI                           | 550.00                        |
|             | Not Reviewed                                        | 8  | 2126 HAMILTON                                    | 05/13/2011                    |
|             |                                                     |    | AMERICAN AIRLINES<br>7645 E 63RD ST              | <b>478.90</b><br>05/11/2011   |
|             |                                                     |    | TX RANGER HALL OF FAME<br>100 TEXAS RANGER TRAIL | <b>250.00</b><br>05/09/2011   |
|             |                                                     |    | <b>TSCPA</b><br>14651 DALLAS PKY STE 700         | <b>345.00</b><br>05/09/2011   |

# Recording major description category and verifying the DeptID/ProjID for the transaction:

1. Click on the Account Activity Tab, **Transaction Summary** Heading

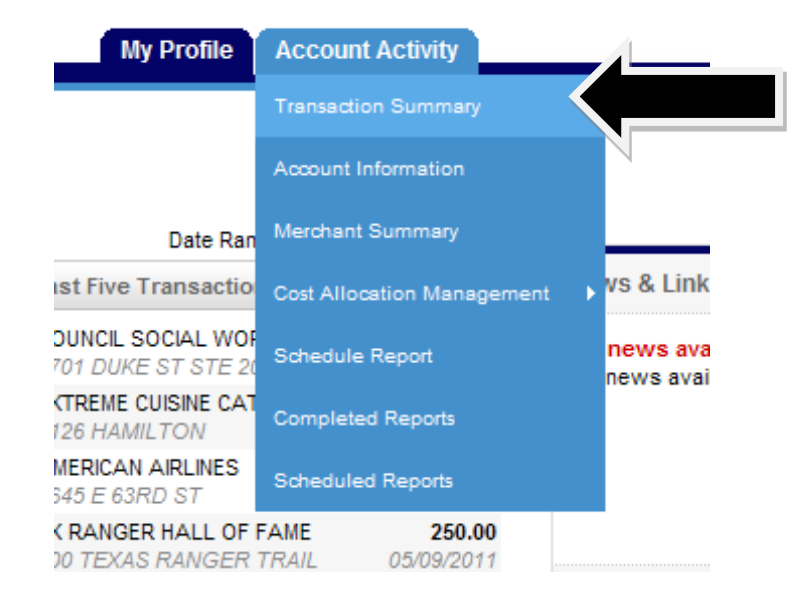

2. Choose the appropriate reporting cycle (billing cycle)

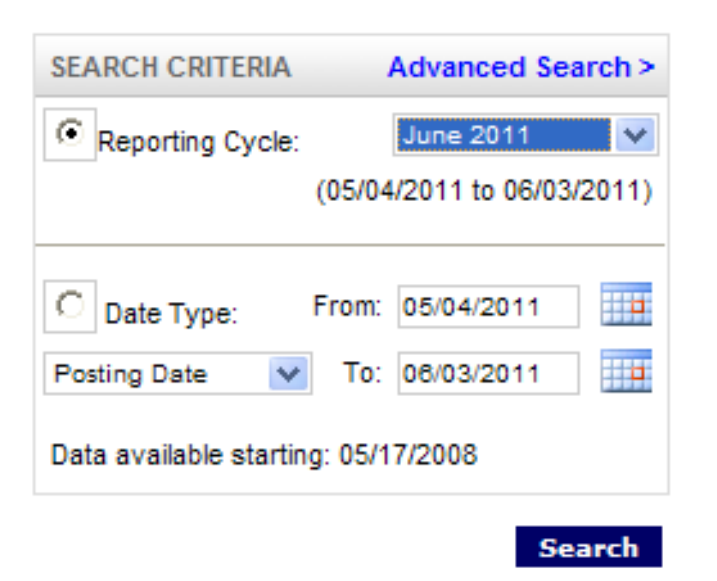

# 3. Transactions will appear after clicking the "Search" button

| Expand | All   Co | llapse /        | All      |          |                               |                     | Sen                                              | d Email               | Save Reset                |
|--------|----------|-----------------|----------|----------|-------------------------------|---------------------|--------------------------------------------------|-----------------------|---------------------------|
| SEARCH | RESUL    | TS              |          |          |                               |                     |                                                  |                       | Search Total: 4,803.40    |
| Detail |          |                 | Reviewed | Approved | <u>Postinq</u><br><u>Date</u> | Transaction<br>Date | Description                                      | Transaction<br>Amount | Additional<br>Information |
| ы      | 8        | <b>》</b>        |          |          | 05/05/2011                    | 05/02/2011          | TLF LINWOOD-ALFORD FLO<br>DENTON, TX -76201      | 73.00                 |                           |
| ы      | 8        | <b>&gt;&gt;</b> |          |          | 05/04/2011                    | 05/03/2011          | ISCB INTL SOC FOR COMP<br>858-8220852, CA -92093 | 150.00                |                           |
| ы      | 8        | <b>》</b>        |          |          | 05/05/2011                    | 05/03/2011          | DENTON CHAMBER OF C<br>DENTON, TX -76201         | 249.00                |                           |
| ы      | Ð        | <b>》</b>        |          |          | 05/09/2011                    | 05/07/2011          | TSCPA<br>972-687-8500, TX -75254                 | 345.00                |                           |
| ы      | 8        | <b>》</b>        |          |          | 05/09/2011                    | 05/07/2011          | TX RANGER HALL OF FAME<br>WACO, TX -76706        | 250.00                |                           |
| ы      | 8        | <b>&gt;&gt;</b> |          |          | 05/11/2011                    | 05/10/2011          | AMERICAN AIRLINES<br>AA.COM/AA RES, TX -74063    | 478.90                |                           |
| ы      | 8        | <b>&gt;&gt;</b> |          |          | 05/13/2011                    | 05/11/2011          | EXTREME CUISINE CATERI<br>940-3808770, TX -76226 | 550.00                |                           |

# 4. Click "Expand All"

| Expand A<br>SEARCH F | III CO<br>Resul | ollapse .<br>TS | All      |
|----------------------|-----------------|-----------------|----------|
| Detail               |                 |                 | Reviewed |
| ы                    | Ð               | <b>»</b>        |          |
|                      | 60              | <u>_</u>        |          |

5. This is what a single transaction looks like:

| ы | Ð    | ۲            |      |                 | 05/05/2011  | 05/03/2011     | DENTON CI<br>DENTON, T | HAMBER OF C<br>X -76201        | 249.00                      |
|---|------|--------------|------|-----------------|-------------|----------------|------------------------|--------------------------------|-----------------------------|
|   | ACC  |              |      | TON             |             |                |                        |                                |                             |
|   | Expe | ense Descrip | tion | 101             |             |                |                        |                                |                             |
|   | Busi | ness Unit    |      | Dept I.D. (plea | ise verify) | Account Number |                        | Description of Items Purchased | Vendor Status Check >\$500? |
|   | NT7  | 52           |      | 99999           |             | 506250         |                        |                                |                             |
|   | Com  | ments A      |      | Comments B      |             |                |                        |                                |                             |
|   |      |              |      |                 |             |                |                        |                                |                             |
|   |      |              |      |                 |             |                |                        |                                | Edit Accounting Codes       |

## 6. Click "Edit Accounting Codes"

| 8    | ۲         |              |               | 05/05/2011   | 05/03/2011     | DENTON C<br>DENTON, T | HAMBER OF C<br>X -76201        | 249.00                      |
|------|-----------|--------------|---------------|--------------|----------------|-----------------------|--------------------------------|-----------------------------|
|      |           |              |               |              |                |                       |                                |                             |
| ACCO | OUNTING   | CODES INFORM | ATION         |              |                |                       |                                |                             |
| Expe | ense Desc | ription      |               |              |                |                       |                                |                             |
| Busi | ness Unit |              | Dept I.D. (pl | ease verify) | Account Number |                       | Description of Items Purchased | Vendor Status Check >\$500? |
| NT7  | 52        |              | 99999         |              | 506250         |                       |                                |                             |
| Com  | ments A   |              | Comments      | В            |                |                       |                                |                             |
|      |           |              |               |              |                |                       |                                |                             |
|      |           |              |               |              |                |                       |                                | Edit Accounting C           |
|      |           |              |               |              |                |                       |                                |                             |
|      |           |              |               |              |                |                       |                                |                             |

7. The transaction "opens" for edits. Be sure to verify the DeptID/ProjID and to change accordingly for each transaction. Use the drop down feature to record the "Description of Items Purchased." Enter any departmental specific comments or clarifying information in the Comment A or B field.

| ACCOUNTING CODES INFORMATION |                           |                    |                                |                             |  |  |  |  |  |
|------------------------------|---------------------------|--------------------|--------------------------------|-----------------------------|--|--|--|--|--|
| Expense Description          |                           |                    |                                |                             |  |  |  |  |  |
| Business Unit                | Dept I.D. (please verify) | Account Number     | Description of Items Purchased | Vendor Status Check >\$500? |  |  |  |  |  |
| NT752 NT752 💉 *              | 999999 *                  | 506250<br>508250 * | *                              | ×                           |  |  |  |  |  |
| Comments A                   | Comments B                |                    |                                |                             |  |  |  |  |  |
|                              |                           |                    |                                |                             |  |  |  |  |  |
| Copy to All on Page          |                           |                    |                                |                             |  |  |  |  |  |

8. Click "Save" at the bottom of the page

## To Run Reports:

1. Click on the Account Activity Tab, Schedule Report Heading

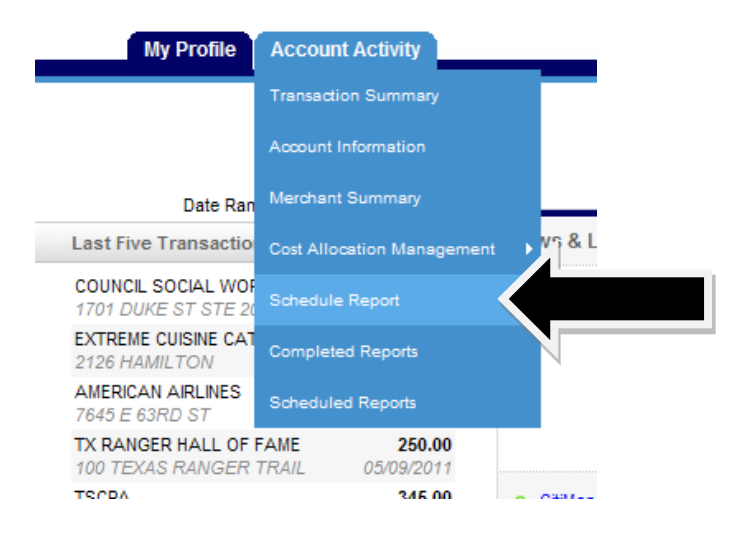

2. Choose the Account Statement Report

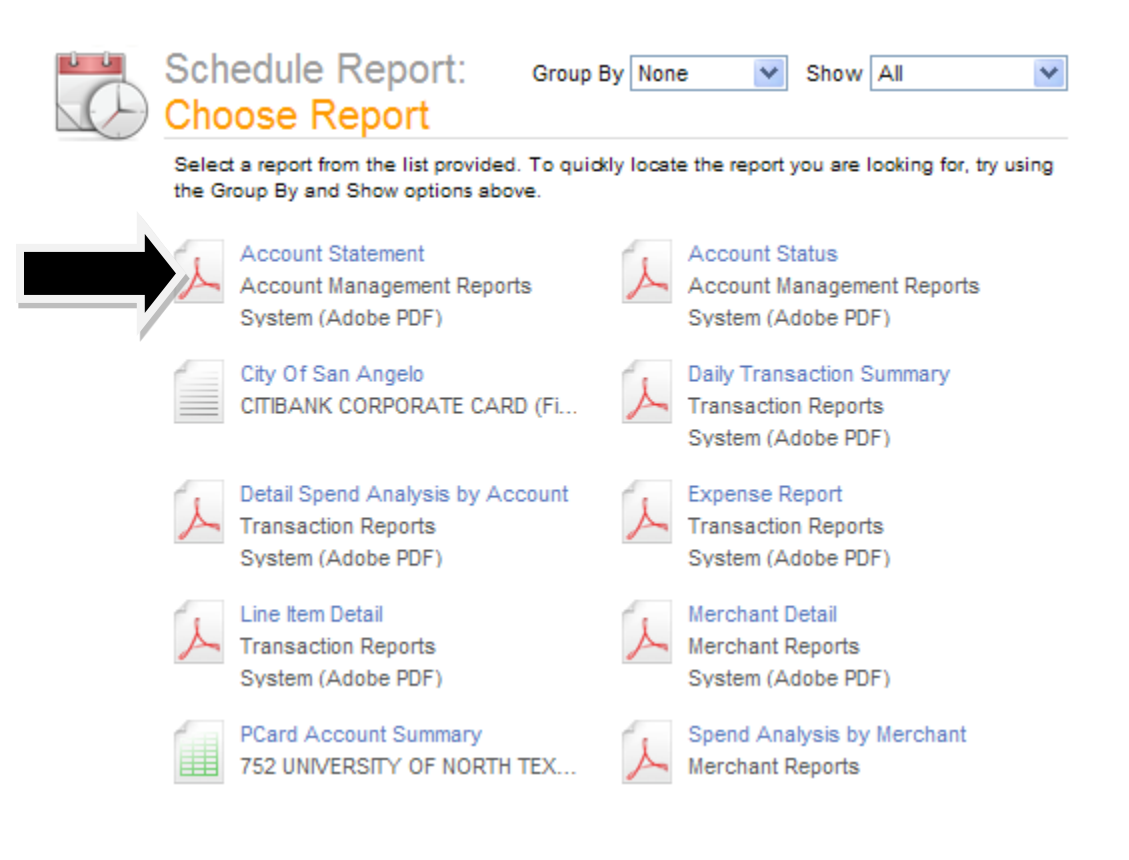

3. Modify any of the report options to fit your needs. Include **your email** address in the **"Notify Me At....**" Box.

| Schedule Repo              | ort: Options                                          |
|----------------------------|-------------------------------------------------------|
| Specify the schedule repor | t options below, then click Next or Save to continue. |
| Date Type                  | Posting Date                                          |
| Report Format              | Adobe PDF                                             |
| Number Format              | XX,XXX.XX 💌                                           |
| Date Format                | MM/DD/YYYY 💌                                          |
| Additional Options         | Include Splits                                        |
| Description                |                                                       |
|                            |                                                       |
| Notify Me At               | angela.byrne@unt.edu                                  |
|                            | Enter up to five e-mail addresses separated by commas |
|                            | Back Next Save Cancel                                 |

4. Select the **Reporting Cycle** from the Scheduled Report page. Choose the reporting cycle.

| Schedule Report: Frequency                                                                                                    |
|----------------------------------------------------------------------------------------------------|
| Choose the frequency and date range to use to schedule this report, then click Save to continue.                                                                                                    |
| Run Once           From Date         04/20/2011           To Date         05/19/2011           Schedule Offset         0 v (in days)                                                                                   |
| Daily       Start Date       05/20/2011       Days to Run       1       Schedule Offset       0       (in days)                                                                                                    |
| Weekly       From Day     Sunday       To Day     Schedule Offset       0     (in days)                                                                                                    |
| Monthly       From Day       To Day       End of Month       Schedule Offset       0       (in days)                                                                                                    |
| <ul> <li>Reporting Cycle</li> <li>Date Type: Posting Date</li> <li>Reporting Cycle</li> <li>May 2011 (04/02/2011 - 05/03/2011)</li> <li>Number of Cycles to Run</li> <li>Schedule Offset</li> <li>(in days)</li> </ul> |
| Back Save Cancel                                                                                                    |

5. Click "Save." Note that you are returned to the original report screen, but on the left hand side, you will see that the report you've ordered has been scheduled.

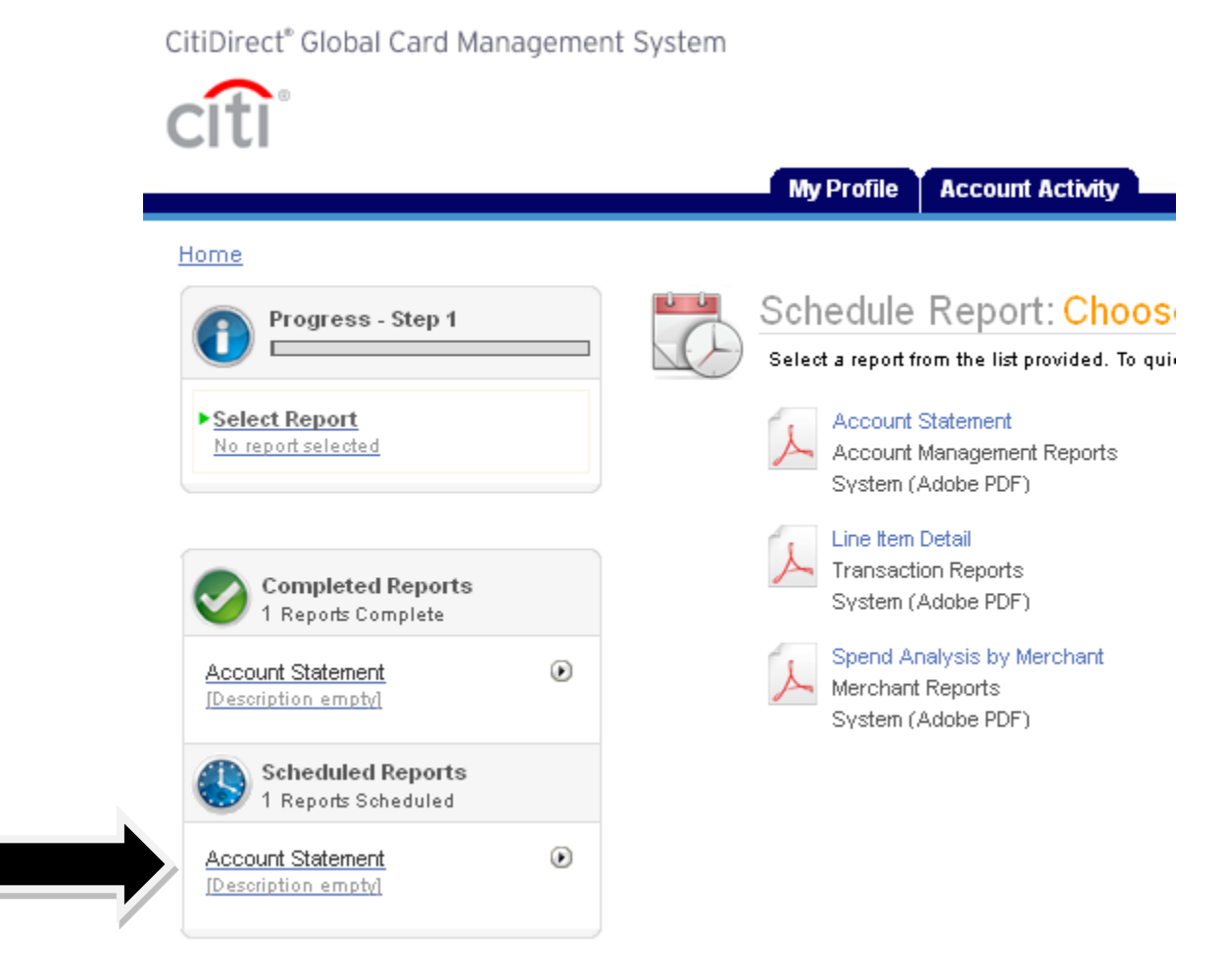

6. You will receive an email telling you that your report is ready for viewing.

## Account Statement is complete.

Online Reporting [sdg2@mastercard.com] Sent: Tule 5/10/2011 3:55 PM To: Long, Sherene; Sims, Renee

### Notice from your online reporting solution.

The report that you scheduled is ready for viewing. Click Here to login.

7. You can access the report from your home page

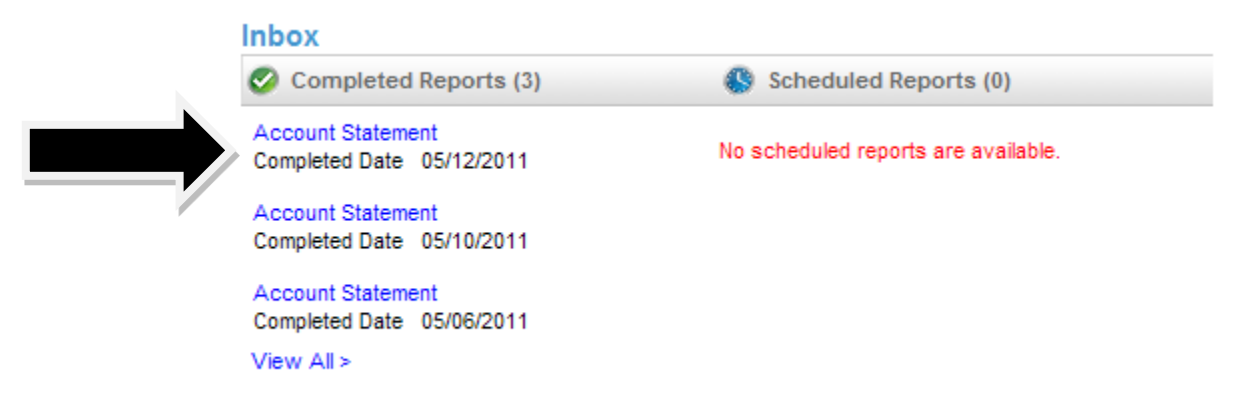

8. All transaction supporting documentation should be attached to the resulting report. This pdf statement should then be signed by the Cardholder, Reconciler, and Accountholder. There is not an official place for a signature, but rather it should be signed within the white space.

|                                        |                | citi                                      |                   |                      | Posti   | Account s               | Statement<br>/2011 - 05/03/2011 |                                         |                                                |
|----------------------------------------|----------------|-------------------------------------------|-------------------|----------------------|---------|-------------------------|---------------------------------|-----------------------------------------|------------------------------------------------|
|                                        |                | ANGELA BYRNE<br>752 75-6002149<br>XX-9313 | 9                 |                      |         |                         |                                 | 1155 UNION CIRCLE<br>DENTON, TX 7620350 | 310499<br>917 USA                              |
|                                        |                |                                           |                   |                      |         |                         |                                 | Address                                 | Amount                                         |
| a fi                                   |                | Account S                                 | statement         |                      |         |                         |                                 | 336-5470607 NC USA                      | 100.00                                         |
| CIU                                    |                | Posting Date:04/02/                       | /2011 - 05/03/201 | 11                   |         |                         |                                 | NACOGDOCHES TX USA                      | 5,000.00                                       |
|                                        |                |                                           |                   |                      |         |                         |                                 | ALEXANDRIA VA USA                       | 145.00                                         |
| ANGELA BYRNE                           |                |                                           |                   |                      |         |                         |                                 | 08003214267 RI USA                      | 260.00                                         |
| 752 75-6002149<br>1155 UNION CIRCLE 21 | 0499           |                                           |                   |                      |         |                         |                                 | 9037716334 TX USA                       | 230.00                                         |
| DENTON, TX 762035017                   | USA            |                                           |                   |                      |         |                         |                                 | 02028612500 DC USA                      | 1,564.00                                       |
|                                        |                |                                           |                   |                      |         |                         |                                 | 202-408-8600 DC USA                     | 190.00                                         |
| Account Name                           |                | Transaction                               | Transaction       | Payment              | Payment | Total                   | Total                           | COLLEGE STATI TX USA                    | 5,974.30                                       |
|                                        |                | Count                                     | Amount            | Count                | Amount  | Count                   | Amount                          | DENTON TX USA                           | 95.23                                          |
|                                        |                |                                           |                   |                      |         |                         |                                 | ALEXANDRIA VA USA                       | 145.00                                         |
| ANGELA BYRNE                           | 752 75-6002149 | 21                                        | 18,765.63         | 0                    | 0.00    | 21                      | 18,765.63                       | 928-532-2875 AZ USA                     | 500.00                                         |
| Report Totals                          |                | 21                                        | 18,765.63         | 0                    | 0.00    | 21                      | 18,765.63                       | COLLEGE STATI TX USA                    | 458.00                                         |
|                                        |                |                                           |                   |                      |         |                         |                                 | DENTON TX USA                           | 241.00                                         |
|                                        |                |                                           |                   |                      |         |                         |                                 | 785-5325717 KS USA                      | 55.00                                          |
|                                        |                |                                           |                   |                      |         |                         |                                 | 785-5325717 KS USA                      | 55.00                                          |
|                                        |                |                                           |                   |                      |         |                         |                                 | 785-5325717 KS USA                      | 55.00                                          |
|                                        |                |                                           |                   |                      |         |                         |                                 | DENTON TX USA                           | 248.00                                         |
|                                        |                |                                           |                   |                      |         |                         |                                 | NEW YORK NY USA                         | 2,270.10                                       |
|                                        |                |                                           |                   |                      |         |                         |                                 | COLLEGE STATI TX USA                    | 661.00                                         |
|                                        | -              |                                           |                   |                      |         |                         |                                 | 08002583826 TX USA                      | 22.00                                          |
|                                        | <b></b> :_     |                                           |                   | $\boldsymbol{u}_{a}$ |         |                         |                                 | 214-3686485 TX USA                      | 497.00                                         |
|                                        | 04             | natur                                     | es O              | τεί                  | ce      |                         |                                 | Total Amount                            | 18,765.63                                      |
|                                        |                |                                           |                   |                      |         |                         | _                               |                                         |                                                |
|                                        |                |                                           |                   |                      |         |                         |                                 | Angela Byrne (arr                       | Run Date :05/10/201:<br>ibyme, Cardholder User |
|                                        |                |                                           |                   |                      |         |                         | up Date 10%/10/2011             |                                         |                                                |
| Copyright © 2010 Citigroup Inc.        |                | Page 2                                    | of 2              |                      |         | Rı<br>gela Byrne (ambyr | ne, Cardholder User)            |                                         |                                                |

# A Reconciler's Look – GCMS Home page

| ÎTI                                                   |          |                    |                       |       | 1                            | Q 7 X      |
|-------------------------------------------------------|----------|--------------------|-----------------------|-------|------------------------------|------------|
|                                                       |          | Financial          | Reports Acco          | ounts | User                         |            |
| ome                                                   |          |                    |                       |       |                              |            |
| Welcome Back Lisa Arrington<br>Last Visit: 05/11/2011 |          |                    |                       |       |                              |            |
| Program Activity                                      |          | Date               | Range: Previous 30 Da | iys 🗸 |                              |            |
| Users & Accounts                                      |          | Transactions & A   | djustments            |       | News & Links                 | 1          |
| Total Users                                           | 1        | Reviewed           |                       | 15    | No news available            |            |
| Total Active Cardholder Users                         | 1        | Not Reviewed       |                       | 8     | No news available            |            |
| Total Locked Users                                    | 0        | Approved           |                       | 15    |                              |            |
| Recently Added Cardholder Users                       | 0        | Not Approved       |                       | 8     |                              |            |
| Cardholder Users with Activity                        | 1        |                    |                       |       |                              | View All N |
| Total User Logins                                     | 21       |                    |                       |       | e CitiManager                |            |
|                                                       |          |                    |                       |       | Citibank Custom Reporting    |            |
|                                                       |          |                    |                       |       | Citibank Online Statements   |            |
| Inbox                                                 |          |                    |                       |       | Citibank Electronic Reportin | ng System  |
| 🥝 Completed Reports (0)  🌔                            | Schedule | ed Reports (0) 👘 🚖 | Notifications & Files | s     | GCMS Classic                 |            |
|                                                       |          | No                 | otifications (0)      |       |                              |            |

# A Reconciler's Look – Review/Approve Transaction Data

1. Click on the Financial Tab, Account Summary Heading

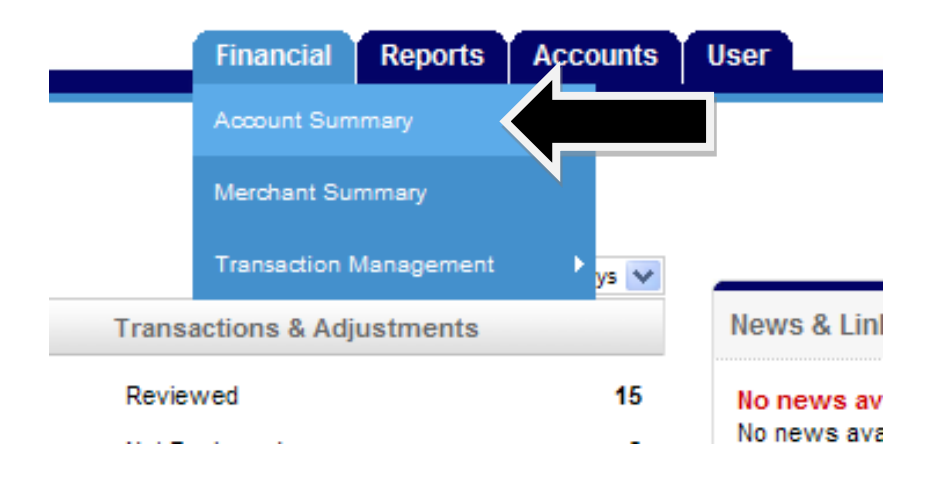

2. Choose *All Accounts* from the drop down items, click "Search".

# Search Reporting Structure

| SEARCH CRIT       | TERIA                      |                    |
|-------------------|----------------------------|--------------------|
| Search By:        |                            | *                  |
|                   | Account                    | Search             |
|                   | All (Account)              |                    |
|                   | Account (Advanced)         |                    |
|                   | Account City               | Ň                  |
|                   | Account Country            |                    |
|                   | Account Name (starts with) |                    |
|                   | Account Number (ends with) |                    |
|                   | Account Number (exact)     |                    |
|                   | Account Reports To Name    |                    |
|                   | Account State/Province     |                    |
| rrently logged in | a Account Status           | int Group Manager) |

3. Everyone that you are able to reconcile for will appear.

| SEARCH RESULTS    |                   |               |      |        |       |               |                        |
|-------------------|-------------------|---------------|------|--------|-------|---------------|------------------------|
| Cardholder Name 1 | Cardholder Name 2 | Account Numbe | r    | City   | State | Country       | Reports To             |
| ANGELA BYRNE      | 752 75-6002149    | XXXX-XXXX-XX  | 9313 | DENTON | тх    | UNITED STATES | UNIVERSITY OF NORTH TE |

- 4. Choose the desired account by clicking on the hyperlinked name.
- 5. Choose the appropriate reporting cycle, click "Search".

| SEARCH CRITERIA                     | Advanced Search >       |  |  |  |  |
|-------------------------------------|-------------------------|--|--|--|--|
| Reporting Cycle:                    | May 2011 💉              |  |  |  |  |
| 0                                   | 4/02/2011 to 05/03/2011 |  |  |  |  |
| C Date Type: Fro                    | om: 04/02/2011          |  |  |  |  |
| Posting Date 💙 1                    | To: 05/03/2011          |  |  |  |  |
| Data available starting: 05/11/2008 |                         |  |  |  |  |
|                                     | Search                  |  |  |  |  |

6. Click **"Expand All"** 

| Expand All   Collaps | se All |
|----------------------|--------|
| SEARCH RESULTS       |        |
| Detail               |        |
| ш                    | 8      |
| ш                    | 88     |
| -                    | -      |

7. Review the transaction data. Make sure that a DeptID or ProjID has been indicated for each transaction. Review the major description category. Make sure that the receipt most accurately reflects the category selected. If you are satisfied with the information entered by the cardholder, or if you've entered the appropriate information as the reconciler, check the "**Reviewed**" and "**Approved**" box to prevent further editing.

| Expand Al | Collapse A            | All               |                           |                               |   |
|-----------|-----------------------|-------------------|---------------------------|-------------------------------|---|
| SEARCH R  | ESULTS                |                   |                           |                               |   |
| Detail    |                       | Reviewed          | Approved                  | <u>Postinq</u><br><u>Date</u> |   |
| ы         | 88 🛞                  |                   |                           | 05/05/2011                    |   |
|           |                       |                   |                           |                               |   |
|           | ACCOUNT               | ING CODES IN      | FORMATION                 |                               |   |
|           | Expense D             | escription)       |                           |                               |   |
|           | Business Unit         |                   | Dept I.D. (please verify) |                               |   |
|           | NT752                 |                   | 99999                     |                               |   |
|           | Food & Be<br>Complete | verage Form<br>d? | Vendor Stat<br>>\$500?    | us Check                      | 0 |
|           |                       |                   |                           |                               |   |
|           |                       |                   |                           |                               |   |
| ы         | 8 🛞                   |                   |                           | 05/04/2011                    |   |
|           |                       |                   |                           |                               |   |

## **Important Information:**

### UNT, UNT Dallas and UNT System Administration:

| University of North Texas o |
|-----------------------------|
| 11 ) )ro 0                  |
| Denton, TX 7620 yo          |
|                             |

Billing Telephone Number: 940. 6 . 00

Password Reset for Reconcilers: Call the PCard Administrator at 940.565.3204. In the future, Citibank will be available to reset the passwords for Reconcilers.

## **UNT Health Science Center:**

| Billing Address:          | University of North Texas Health Science Center at Fort Worth |
|---------------------------|---------------------------------------------------------------|
|                           | 3500 Camp Bowie Blvd                                          |
|                           | Fort Worth, TX 76107-2644                                     |
| Billing Telephone Number: | 817.735.2679                                                  |

Password Reset for Reconcilers: Call the PCard Administrator at 855.868.4537. In the future, Citibank will be available to reset the passwords for Reconcilers.

#### ALL INSTITUTIONS:

For Lost/Stolen/Compromised Cards: 800.248.4553

Password Reset for Cardholders: 1.800.248.4553 – (option 1 and option 1) (BSC STAFF ARE UNABLE TO RESET CARDHOLDER PASSWORDS)

Website: www.citimanager.com